| 管理No. | 概略               | 内容                                                                                                    | 回答                                                                                                    | 備考                                                                                                    | サンプル |
|-------|------------------|----------------------------------------------------------------------------------------------------|----------------------------------------------------------------------------------------------------|----------------------------------------------------------------------------------------------------|------|
| 1     | スキャナについて知りたい。    | 白黒反転したパーコードをスキャンする事は可能でしょう<br>か?                                                                                                    | PM100TA、PM250TA 1次元スキャナではできません。<br>PM100TAH、PM250TAH 2次元スキャナでは、SDKの関数<br>を使用すると白黒が反転しているバーコードをスキャンする<br>ことができます。(PM250TAH OS: 25.11以降で有効です。)<br>手順:<br>PM250TAH、PM100TAH のBCDCore.DII の<br>"BcdSetgVideoReverse" メソッドを呼び出します。<br>引数 BOOL bReverse : Trueで反転パーコードを指定しま<br>す。    |                                                                                                    |      |
| 2     | スキャナについて知りたい。    | PMシリーズで文字の認識(OCR)は可能でしょうか。                                                                                                    | PMシリーズの2次元モデル(PM100TAH、PM250TAH)には<br>OCR-A、OCR-B、OCR-Money のフォントに対応したOCR<br>機能があります。                                                                                                    | ※左記以外のフォントの場合は対応可能な場合<br>もありますので、お問い合わせください。                                                                                                    |      |
| 3     | スキャナの設定について知りたい。 | ヤマト運輸のメール便で使用している「NW7<br>(CODABAR)」11桁のパーコードをスキャンしたところ、<br>120件中 末尾1桁 1件、先頭7桁 2件、末尾2桁 1件<br>という割合で頻繁に桁落ちスキャンが発生しています。<br>改善方法を教えてください。                               | 「スキャナ構成」-[詳細(CODEBAR)]でデータ長を 最大/最<br>小 12桁に固定してください。<br>12桁でスキャンされたもの以外は結果より省れるため、桁<br>落ちが無くなります。                                                                                                    |                                                                                                    |      |
| 4     | スキャナの設定について知りたい。 | PM250TAのシンボル設定ですが、[スキャナ構成]画面<br>でINTERLEABED 2 OF 5の[Convert 12 of 5 to EAN<br>13]チェックボックスをオンにしても、EAN13に変換されな<br>いようですが、EAN13に変換されるたとめのバーコード<br>データの条件などがございますでしょうか。 | バーコード作成ソフトで(12桁のコードで CheckDigit などを<br>自動付加し14桁パーコード作成したパーコードを<br>使用してください。このパーコードをスキャンした場合 コード<br>種別: EAN-13 となります。                                                                                                    | ※ SE955 のパラメータ内容は次の通りです。:<br>SE-955-RevA-3-08pdf,pdf<br>Convert I 2 of 5 to EAN-13<br>Parameter # 0x52<br>This parameter dv52<br>This parameter converts a 14 character I 2 of 5<br>code into EAN-13, and transmits to the host as<br>EAN-13. To<br>accomplish this, I 2 of 5 must be enabled, one<br>length must be set to 14, and the code must<br>have a leading zero and<br>a valid EAN-13 check digit. |      |
| 5     | スキャナの設定について知りたい。 | JANコード13桁をスキャンしましたが、最後の1桁が表示<br>されず12桁となります、設定方法で改善されるのでしょう<br>か。                                                                                                    | ESN13 の設定項目で CheckDigit を付加する設定であるか<br>確認をしてください。この設定がされていない場合 12桁とな<br>ります。<br>手順:<br>1)「スキャナ構成」-[詳細設定(EAN13)] 項目の [Transmit<br>CheckDigit] 項目にチェックをいれます。<br>2) [OK] ボタンで設定を確定します。                                                                                            |                                                                                                    |      |
| 6     | スキャナの設定について知りたい。 | PM250TAH OCR 設定で、チェックキャラクタがあるがこ<br>れはどういった場合に使用するのか、教えてください。                                                                                                    | OCRに表示されている文字で、ある特定の桁にチェック用<br>の文字が設定されているとき、そのチェック用の文字を<br>チェックキャラクタとしてスキャナで読み込まないようにした<br>いときに使用致します。                                                                                                    |                                                                                                    |      |
| 7     | スキャナの設定について知りたい。 | PM250TAH のOCRコードで最短、最長の文字数を教え<br>てください。(仕様としては取扱説明書に明記すべき内容<br>ではないでしょうか。)                                                                                           | 1文字のOCR設定はできません。                                                                                                    |                                                                                                    |      |
| 8     | スキャナの設定について知りたい。 | スキャンした後に、毎回 [Enter]キーを入力するため使<br>い勝手があまりよくありません。スキャンしたデータに自<br>動的」こ[Enter]が付加されるような設定はありませんか。                                                                        | 「スキャナ構成」-[基本設定]キーボードウェッジの設定で、<br>[CR]、[CR+LF] などスキャン結果に付加する設定がありま<br>す。手動でこの設定を行った場合、FAリセット後設定は保<br>存されないため、再度手動で設定を行う必要があります。<br>運用手順書などに設定を明記し誤用することがないように<br>注意が必要となります。<br>手順:<br>「コントロールパネル」-[スキャナ構成]-[基本設定] キー<br>ボードウェッジ: 有効にする<br>※アプリケーション(プログラム)で設定を変更することも可<br>能です。 | ※キーボードウェッジの設定は、リセット時やサブ<br>バッテリの全消耗でクリアされるので注意が必要<br>です。                                                                                                    |      |
| 9     | スキャナの設定について知りたい。 | 現場で使用しているパーコードがPM100で読み取りづら<br>いのですが原因はわかりますか。                                                                                                    | バーコードが読み取りづらい原因としては、<br>1) バーコードが規格外の場合<br>2) 環境光が著しく変化する場合、<br>3) 印刷ペースの素材が適さない場合<br>4) 複数のコードがスキャン範囲に混在している場合<br>など考えられます。<br>バーコードの品質の数値的解析を行う業者を利用し判断す<br>ることも一つの方法です。                                                                                                    | ※PM100TA の1次元センサの場合、明暗差が<br>30%以上 必要です。PM250TA の1次元センサの<br>場合 明暗差が 20%以上必要です。                                                                                                    |      |

| 管理No. | 概略               | 内容                                                                                                    | 回答                                                                                                    | 備考                                                                                                    | サンプル |
|-------|------------------|----------------------------------------------------------------------------------------------------|----------------------------------------------------------------------------------------------------|----------------------------------------------------------------------------------------------------|------|
|       |                  |                                                                                                    | PM250TAHは 1桁のCode39 バーコードには対応していま                                                                                                    |                                                                                                    |      |
| 10    | スキャナの設定について知りたい。 | 1桁のCode39バーコードを読むことはできますか。                                                                                                    | せん。<br>Code39 読み取り長は 2~48 です。<br>※PM250TA では 1桁の Code39 を読み取り可能です。<br>PM100TAでは 3~80桁となります。                                                                                                    |                                                                                                    |      |
| 11    | スキャナの設定について知りたい。 | スキャナを使用する場所の明るさが、昼間と夜で結構差<br>があります。このような環境で PM250TAHを使用したと<br>きに、夜間でのスキャン速度が極端に低下しているよう<br>に感じますが、これは仕様でしょうか。改善できる点はあ<br>りますか。 | 環境の光によりスキャン速度が変わる事はPM250TAHの<br>仕様です。<br>PM250TAHはカメラセンサを使用しているため、指定の白<br>レベルまで露出を行います。そのため、夜は露出に掛かる<br>時間が必要になります。できるだけ光量差の少ない環境で<br>ご使用ください。                                                                                                    |                                                                                                    |      |
| 12    | スキャナの設定について知りたい。 | PMシリーズで使用しているスキャナの最小単位は公開<br>されていますか。                                                                                          | 公式のカタログスペック値は次の通りです。<br>OPM250<br>・1次元パーコード最小分解能カタログ値:0.2mm<br>・2次元コード最小分解能カタログ値:0.38mm<br>OPM100<br>・1次元パーコード最小分解能カタログ値:0.2mm                                                                                                    |                                                                                                    |      |
| 13    | スキャナの設定について知りたい。 | 同一のシート上に複数のバーコードが印刷されていま<br>す。このコードをスキャンする場合、目的以外のパー<br>コードがスキャンされてしまうことがあり不便です。設定<br>などで改善する方法があれば教えてください。                    | PM250TAH のスキャンエリアのうち中心付近に重点をおい<br>た設定を行うことが可能です。それ以外には、バーコードの<br>種別(Code39、QR、Codebarなど)が混在しているような場合<br>は、読み取りたい種別のみ許可する方法があります。<br>手順:<br>1)「コントロールパネル」-「スキャナ構成][基本設定] セン<br>ターウィンドウを有効にする チェック有り<br>2)「コントロールパネル」-「スキャナ構成][コード種別] ス<br>キャンするものだけをチェック有り                                                                                               |                                                                                                    |      |
| 14    | スキャナの設定について知りたい。 | NW7(CodeBar)で、Start、Stop コード、チェックDigitを付<br>加しない設定はありますか。                                                                      | NW7(CodeBar)のCheck Digit は削除することはできません。<br>Start Stop文字は設定で削除することが可能です。<br>手順:<br>1)「コントロールパネル」[スキャナ構成][詳細設定<br>(CodeBar)] Strip the start and stop characters チェックを                                                                                                    |                                                                                                    |      |
| 15    | スキャナの設定について知りたい。 | コンポジットコードのスキャンができません。                                                                                                    | コンポジットコードをスキャンするためには、バーコード種別<br>の「EAN.UCC Composite」「Reduced Space Symbology」を<br>有効にします。<br>手順:<br>「コントロールパネル」-[スキャナ構成]-[コード種別]一覧よ<br>り、「EAN.UCC Composite」「Reduced Space Symbology」を<br>有効にします。<br>※22次元コードの場合「スキャナ構成」-[基本設定][デコード<br>モードは「QuickOmni」を指定してください。                                                                                       |                                                                                                    |      |
| 16    | スキャナ設定について知りたい。  | PM250TAを使用してでEAN13 パーコードのスキャンで、<br>誤読の頻度が高いようです。設定が間違っているので<br>しょうか。                                                           | バーコードの誤読が発生する場合、通常は「スキャナ構成」<br>-「基本設定」セキュリティレベル の設定値を変更しますが、<br>EANI3(JPC系およびEAN系)の場合は、「スキャナ構成」-<br>「詳細設定 (JPC-A)]<br>設定値にある セキュリティレベルが該当します。                                                                                                    | ※「スキャナ構成」「基本設定」セキュリティレベル<br>設定が機能するバーコードは下記4種類で、文字<br>数により異なります。<br>1) Codabar<br>2) MSI Plessey<br>3) D2of 5<br>4) I2 of 5                                                                                             |      |
| 17    | スキャナ設定について知りたい。  | 「スキャナ構成」画面は QuickScan.exe が起動している<br>ものですが、この実行ファイルは複数回実行しても問題<br>はありませんか。                                                     | QuickScan exe を複数回実行したとしても問題ありません。<br>「スキャナ構成」画面のアプリケーションは、排他実行処理<br>が行われるためメモリに常駐するプロセスは1つです。                                                                                                    | ※アプリケーションからQuickScan.exeを起動する<br>ような場合は、「プロセスを確認し既に起動してい<br>たら起動しない」という処理を行う方が自然です。                                                                                                    |      |
| 18    | 無線Lanについて知りたい。   | PMシリーズを無線AccessPoint と接続する際のIPアドレ<br>スの設定方法などを教えてください。                                                                         | 手順:<br>1)ステータスパー[1]-[Turn Wireless LAN On]を選択し、<br>無線LanをONにします。<br>2)「SDIO86861」-[ワイヤレス情報]の画面が表示されるの<br>で、接続するアクセスポイントを選択し、セキュリティなど設<br>定を行います。<br>※IPアドレスをDHPCサーバーより自動取得する場合は以<br>上の設定で無線Lan接続ができます。<br>IPアドレスを手動で設定する場合は引き続き次の設定を行<br>います。<br>3)「コントロールパネル」-「ネットワークとダイアルアップ接<br>続」を開きます。<br>4)「SDIO86861」をダブルタップすると設定画面が表示され<br>るので、IPアドレス等の設定を行います。 | 無線Lan デフォルトの設定では消費電力を極力<br>押さえるために通信チップの電源をOfficするよう<br>に制御されます。そのため通信が遅く感じる事が<br>あります。そのような場合は、「コントロールパネ<br>ル」-[無線Lan設定][詳細設定]無線Lanパワー設<br>定項目の[最大パワー]をチェック有りに設定しま<br>す。(こうすることで通信チップで電源が常にOnと<br>なり無線Lan通信速度が改善されます。) |      |

| 管理No. | 概略             | 内容                                                                                                    | 回答                                                                                                    | 備考                                                                                                    | サンプル |
|-------|----------------|----------------------------------------------------------------------------------------------------|----------------------------------------------------------------------------------------------------|----------------------------------------------------------------------------------------------------|------|
| 19    | 無線Lanについて知りたい。 | Wifiでネージャーのステータスにて<br>電波強度のグラフはどのように変わるか教えてくださ<br>い。                                                                        | 「コントロールパネル」-[無線Lan設定][状態]タブページで<br>表示される画面右上にあるインジケータの説明です。<br>このインジケータは 無線Lan 強度を表しています、その表<br>示内容は以下の通りです。<br>-40dbm以上-で黄線4個<br>-60dbm以上-40未満で黄線2個<br>-81dbm以上-60未満で黄緑2個<br>-81dbm以下で赤1個                                                                                                    |                                                                                                    |      |
| 20    | 無線Lanについて知りたい。 | PMシリーズを無線Lan環境で使用することを考えていま<br>す。使用するAccess Point で推奨機器もしくは、実績の<br>ある機器があれば教えてください。                                         | 推奨機器は次の通りです。<br>1. モトローラ社 AP6532<br>2. フルノシステムズ社のACERA800、ACERA802<br>※ACERA800、ACERA802は、PoE給電に対応しています。                                                                                                    | その他にも様々なアクセスポイントと接続実績は<br>ございますが、弊社の推奨は2社となります。                                                                       |      |
| 21    | 無線Lanについて知りたい。 | PMシリーズをネットワークの環境で使用することを検討<br>しています。外部ネットワークインターネット)と接続も可<br>能になることから、セキュリティが心配です。PMシリーズ<br>に導入可能なセキュリティソフトがあれば教えてくださ<br>い。 | PMシリーズに対応しているセキュリティソフトはありません。<br>※ セキュリティ関連企業(7社)にて確認                                                                                                    |                                                                                                    |      |
| 22    | 無線Lanについて知りたい。 | PMシリーズを無線Lan環境で使用する場合、セキュリ<br>ティの設定で「WPA2-AES」を使用することはできます<br>か。                                                            | PMシリーズはWPA2-AES に対応しています。<br>※PMシリーズが対応している暗号化/認証方式は次の通<br>りです。<br>オープン(WEP)<br>サイン(WEP)<br>WPA-PSK(TKIP/AES)<br>学順:<br>1)ステータスパー[1]-[Turn Wireless LAN On]を選択し、<br>無線LanをONIにします。<br>2)「SDIO86861」-[ワイヤレス情報]の画面が表示され、<br>AccessPoint のSSID 一覧より使用するAccessPointを選択<br>します。<br>3)「ワイヤレスブロパティ」の画面が表示され「WPA2-AES」<br>のネットワークキーを入力します。 |                                                                                                    |      |
| 23    | 無線Lanについて知りたい。 | 11b(24GHz帯) が混雑しているため、11a(5GHz帯)を使<br>用したいのですが、対応していますか?対応していない<br>場合予定はありますか?                                              | 11aには対応していません。<br>今後も対応する予定もありません。<br>※PMシリーズで対応している無線Lan規格は、<br>IEEE 802.11b、11gです。                                                                                                    |                                                                                                    |      |
| 24    | 無線Lanについて知りたい。 | PM250でサスペンド状態になった時、無線Lanはどのよう<br>になりますか?<br>もし無線LanもOffになるようなら、Offにならない設定は<br>ありますか?                                        | PMがサスペンドすると、無線Lanも電源Offの状態になりま<br>す。無線を継続して電源Onにするには、PMのサスペンドを<br>停止する必要があります。<br>手順:<br>1)「コントロールパネル」-[電源]面面を表示します。<br>2) [電源OFF]タブより、[バッテリ駆動時に、電源をOFFにす<br>るまでの時間のチェックを外します。<br>3) [電源OFF]タブより、(外部電源駆動時に、電源をOFFに<br>するまでの時間]のチェックを外します。<br>4) [OK]ボタンを押下して画面を閉じます。                                                               | 無線LAN設定画面の「詳細設定」タブの「無線LA<br>NがONの状態で電源をOFFにしない」チェックに<br>チェックを入れると、無線LANの電源が入ってい<br>た場合、電源OFFの設定がされていてもサスペン<br>ドされません。 |      |
| 25    | 無線Lanについて知りたい。 | 無線状態を安定させるため、1無線Lan設定」最大パ<br>ワー・チェックありの状態で運用しようと思います。<br>この場合パッテリーの持続時間にどの程度影響がある<br>か教えてください。                              | 無線Lanの設定を「MAXパワー」に設定した時は、パッテリ<br>耐久時間が、通常時に比べ約60~80%くらいになりま<br>す。                                                                                                    |                                                                                                    |      |
| 26    | 無線Lanについて知りたい。 | 「コントロールパネル」-「無線Lan設定]-「詳細設定]-「無線LanがOnの状態で電源をOffiこしない」 チェックを有効<br>にするとどのような効果がありますか。                                        | 「コントロールパネル」」「無線Lan設定」」「無線LanがOnの状<br>態で電源をOfficしない」を有効にした設定は、「コントロー<br>ルパネル」」「電源プロパティ」で設定をする サスペンド設定<br>項目よりも優先度が高くなっています。<br>[無線Lan意定]」「電源OFFにしない]有効な場合はサスペン<br>ドは行いません。<br>使用目的:<br>無線Lanを使用し、サスペンドすると問題となるような処理<br>(例:「認証処理」)がある場合、チェックを入れて運用しま<br>す。<br>常時電源Onとなるのでパッテリーの持続時間は犠牲になり<br>ます。                                     |                                                                                                    |      |

| 管理No. | 概略             | 内容                                                                                                    | 回答                                                                                                    | 備考 | サンプル |
|-------|----------------|----------------------------------------------------------------------------------------------------|----------------------------------------------------------------------------------------------------|----|------|
| 27    | 無線Lanについて知りたい。 | PM250をローミングで使用することを考えています。その<br>際にアクセスポイントを切り替える電波強度を設定しま<br>すが、推奨強度がありましたら教えてください。                                              | PM250のローミングトリガは デフォルト設定値の -70dbm<br>を推奨しています。                                                                                                    |    |      |
| 28    | 無線Lanについて知りたい。 | ローミング環境で PM250を運用しています。PM250がサ<br>スペンド後起動をすると、サスペンドを行った地点の<br>AccessPoint ごを続しに行くようですが、より近い<br>AccessPoint にならないのはなぜでしょうか。       | Windows CE 無線Lan SDIO8686 ドライバの仕様です。<br>原因:<br>PM250 はサズペンド時にそれまで接続していた<br>Accesspoint のSSID を保存し、サスペンド復帰後は、先ず<br>そこに接続を試みます。                                                                                                    |    |      |
| 29    | 無線Lanについて知りたい。 | PMシリーズは Radius 認証に対応していますか。                                                                                                    | Windows CE 5.0 は標準で Radius認証に対応しています。<br>ただし環境によっては一部不具合があり、認証内容の再入<br>力を求められる事があるようです。<br>ご使用に当たっては、現場環境と同じ環境で検証を行って<br>てください。                                                                                                    |    |      |
| 30    | 無線Lanについて知りたい。 | 無線Lanの接続があまり良くない環境下で運用していま<br>す。「無線Lan設定」「最大パワー」を有効にしているた<br>め、パッテリーの消費が通常に比べ多いように感じま<br>す。パッテリー持続時間を少しでも延ばすことのできる<br>設定はありませんか。 | バッテリの消費を少なくする設定としては次の項目を確認し<br>てください。<br>・通常使用時のバックライト暗めにしてください。<br>・バックライトをOFFLマするまでの時間を短くしてください。<br>(最小は10秒)<br>・キーボードのバックライトをONにする時間の<br>チェックを外してください。<br>・スキャナ構成のバイブレータを無効、または、<br>バイブレータが必要な場合は、使用時間を短くしてください。<br>・スキャナ構成のLEDを無効にしてください。<br>・CPUパワーを「104MHz」に設定してください。 |    |      |
| 31    | 無線Lanについて知りたい。 | 「無線Lan設定」-[最大パワー]を有効にすると、無線の<br>状態に強い設定であることはわかるのですが、レスポン<br>スも良くなることが判明しました。この理由を教えてくださ<br>い。                                   | 「コントロールパネル」-「無線Lan設定」-[最大パワー]を有<br>効にする設定は無線の電源が常にONになります。<br>無線Lan起動時の AccessPoint 検索や、認証処理が省か<br>れるためレスポンスが良くなります(パッテリー持続時間が<br>60%~70%になります)。                                                                                                    |    |      |
| 32    | 無線Lanについて知りたい。 | 無線Lanのレスポンスは、AccessPoint の設定で変わり<br>ますか。                                                                                         | AccessPointに「Beacon Interval」の「DTIM」設定がある場<br>合は、この値を変更することで改善されることがあります。<br>DTMIはAccessPointがクライアント機器を探しに行くタイ<br>ミング設定値のことです。<br>この値を短く設定するとクライアント機器を探す頻度が増え<br>るためレスポンスが良くなります。                                                                                           |    |      |
| 33    | 無線Lanについて知りたい。 | PM250TAH3台をAccessPoint6台(AccessPointは1~6<br>のチャンネル)の環境で運用していますが、通信が途切<br>れることがあります。考えられる原因は何でしょうか。                               | 無線Lan(ローミング)環境で運用するときは、現場環境に合わせんccessPointを設置する必要があります。また24GH2<br>の無線は開接するチャンネルにおいては電波の干渉が発<br>生し無線品質が悪くなります。通常は1.6.11というような干<br>渉の発生しないチャンネルを選択します。無線環境は問題<br>が発生すると原因解明が困難です。専門業者を利用して環<br>境構築する方法もあります。                                                                  |    |      |
| 34    | 無線Lanについて知りたい。 | PM250で無線Lanの電波強度を知りたいのですが、なに<br>か方法はありますか。                                                                                       | 無線強度の表示方法は、「コントロールパネル」」「無線Lan<br>設定」より確認することができます。<br>アプリケーション内で無線Lan強度を取得するには、<br>Windows CE のAPI DeviceloControl を使用することで無線<br>Lan関連の各種状態を取得することhが可能です。<br>無線情報の取得サンブルが提供可能です。                                                                                            |    |      |
| 35    | 無線Lanについて知りたい。 | 無線Lanの接続チャンネルが、時々存在しない 333、335<br>といった値になりますが、これは仕様でしょうか、不具合<br>でしょうか。                                                           | ローミング時に無線Lanチャンネル表記が間違った値を表<br>示することは既知の不具合として確認しています。表示の<br>不具合であり動作的には問題ありません。                                                                                                    |    |      |
| 36    | 無線Lanについて知りたい。 | PMの無線が切断され、再接続するときにうまく接続でき<br>ないことがあります。本体のリセットを2.3回実行すると接<br>続が回復しますが原因はどのようなことが考えられます<br>か。                                    | 無線Lan環境は使用機器のみならず周りの影響を受けや<br>すぐ問題を特定することが困難です。専門業者に使用環境<br>の無線品質を検査してもらい適切なAccessPointを設置し<br>てください。                                                                                                    |    |      |
| 37    | 無線Lanについて知りたい。 | 複数の Accesspoint を設定し移動運用を検討しています。<br>す。<br>この場合 AccessPoint のSSID は同じ方が良いのでしょ<br>うか。                                             | 同じSSIDの場合や異なるSSIDにするなど運用方法は様々<br>です。<br>無線Lanは目で見て判断できない要素が多く、トラブルも多<br>く発生します。専門の業者に依頼し立地条件に合った環境<br>を構築する方法もあります。                                                                                                    |    |      |

| 管理No. | 概略                  | 内容                                                                                                    | 回答                                                                                                    | 備考                                              | サンプル |
|-------|---------------------|----------------------------------------------------------------------------------------------------|----------------------------------------------------------------------------------------------------|-------------------------------------------------|------|
| 38    | 無線Lanについて知りたい。      | 複数の Accesspoint を設定し移動運用を検討していま<br>す。<br>この場合 AccessPoint の設定位置はどのようにすれば<br>よいでしょうか。                              | 無線Lanは、設定位置(方向)、障害物、他の無線がある場<br>合大きく状況が変化します。様々なポイントで無線強度を<br>測定し、適切な無線チャンネルでアクセスポイントを設置し<br>ます。専門の業者に依頼し立地条件に合った環境を構築<br>する方法もあります。                                                                                                    |                                                 |      |
| 39    | 無線Lanについて知りたい。      | PM250とAccessPointの接続が他の機器と比較して時<br>間が掛かるように思えます、原因と対策を教えてくださ<br>い。                                                | PM250とAccesspointのローミングのモードを合わせてくだ<br>さい。<br>PM250はデフォルトでローミングモードの設定になっていま<br>すので、Accesspointがシームレスモードである場合、<br>PM250の設定も同じようにシームレスモードにする必要が<br>あります。この設定は、レジストリに格納されています。変<br>更が必要な際はお問い合わせください。                                                          |                                                 |      |
| 40    | 無線Lanについて知りたい。      | 無線Lan設定画面を表示して長時間経過した後、動作が<br>非常に重くなりました、何故でしょうか。                                                                 | OSのパージョンが25.11以前では、「コントロールパネル」-<br>[無線Lan設定]を長時間表示したままにすると、内部メモリ<br>を非常に多く消費するためにこのような状態になります。<br>「無線Lan設定」画面は確認後、速やかに終了してくださ<br>い。<br>25.11SP1以降では、この問題は解決しております。                                                                                         |                                                 |      |
| 41    | 無線Lanについて知りたい。      | PM250 でAccessPointを検索するタイミングが 30sec毎<br>ということですが、もう少しタイミングを早くすることは可<br>能でしょうか。                                    | AccessPoint検索タイミングの変更ツールを提供可能です。                                                                                                    |                                                 |      |
| 42    | 無線Lanについて知りたい。      | PMシリーズの無線Lan接続では、サスペンドの際<br>「Deauth」も「DisAssoc」も発行しないようですが何故で<br>しょうか。                                            | 開発元(PM)へ質問したところ「Deauth」「DisAssoc」は発行<br>していない仕様と回答がありました。(通信はAP側で勝手に<br>切断処理するという前提です)                                                                                                    |                                                 |      |
| 43    | ActiveSyncについて知りたい。 | PMシリーズ で「ActiveSync」や「Windows Mobile Device<br>Center」を使用してPCとファイルの同期を取ろうとしまし<br>たが、できませんでした。設定などやり方を教えてくださ<br>い。 | PMシリーズの仕様です。<br>PMシリーズの仕様です。<br>PM250はOSイメージをRAMではなくROM形式で持つように<br>なりました。「Microsoft Active Sync」や「Microsoft Windows<br>Mobile Device Center」はROM形式の機器構成では同期<br>を取ることができません。<br>ファイルを手動で操作するか、有償となりますが同期を取る<br>ツールがあります。(詳しくはお問い合わせください。)                   |                                                 |      |
| 44    | ActiveSyncについて知りたい。 | シリアル通信を使用して本体とPCをActiveSync接続で<br>きませんか。                                                                          | シリアル通信を使用したActiveSyncには対応していません。                                                                                                    |                                                 |      |
| 45    | ActiveSyncについて知りたい。 | PCに複数のクレードルを接続して運用することはできま<br>すか。                                                                                 | 複数台のクレードルをPCに接続することは可能ですが、PC<br>が認識するのは最初に接続した1台のみです。これは<br>ActiveSysncの仕様となります。                                                                                                    |                                                 |      |
| 46    | ActiveSyncについて知りたい。 | Windows 7 でPMシリーズと接続する方法を教えてくださ<br>い。                                                                             | Windows7 の場合は、Windows Mobile Device Center を<br>Microsoft 社より入手しインストールして使用します。<br>※下配のバージョンで動作すること確認済みです。<br>Windows7 32bit Windows Mobile デバイスセンター:<br>6.1.6965<br>Windows7 64bit Windows Mobile デバイスセンター:<br>6.1.6965<br>Windows Xp: Active Sync : 4.5.0 |                                                 |      |
| 47    | ActiveSyncについて知りたい。 | PCと接続するとき、ActiveSyncのポップアップウィンドウ<br>が毎回表示されますが、これを表示しない設定はありま<br>すか。                                              | 接続した PMシリーズとPCがパートナーシップ設定がされて<br>いない場合、毎回確認のメッセージが表示されます。この<br>表示を消したい場合はPCとパートナーシップを結ぶ必要が<br>あります。<br>手順:<br>1) ActiveSync 接続時に PCとパートナーシップを結びます<br>2) ActiveSync 設定で[自動デバイス認証を許可する]<br>チェックを外します。                                                        |                                                 |      |
| 48    | PMシリーズ運用について知りたい。   | ー<br>PMシリーズで、VolP(Voice over Internet Protocol)を行<br>いたいのですが、使用方法を教えてください。<br>また一斉同報はできますか?                       | ソフトウェアをインストールすることで VoIP を行うことが可<br>能です。ソフトウェアは「SJphone」というフリーソフトがあり、<br>弊社ではこのソフトで動作確認をしました。<br>※Sjphonelこは一斉同報機能はありません。<br>Sjphoneは下記のURLよりダウンロードができます。<br>http://www.sjlabs.com/sjp.html                                                                 | ※PM100シリーズは音声再生機能が実装されて<br>いないため VoIP は使用できません。 |      |

| 管理No. | 標略                | 内容                                                                                                    | 回答                                                                                                    | 備考                                                  | サンプル |
|-------|-------------------|----------------------------------------------------------------------------------------------------|----------------------------------------------------------------------------------------------------|-----------------------------------------------------|------|
| 49    | PMシリーズ運用について知りたい。 | PMシリーズはサスペンド状態から復帰をする時に、電<br>源ボタン以外の方法があれば教えてください。                                                                         | 電源ボタンでの復帰は、OSのパージョンにかかわらず共通<br>ですが、電源ボタン以外の復帰に関しては OSパージョンに<br>より異なります。<br>1) 25.07 以前は[Scan]ボタンによる復帰が可能です。<br>2) 25.08 電源ボタン以外の復帰はできません。<br>3) 25.11 以降は、「コントロールパネル」「電源」「WakeUp<br>ソース]よりサスペンド復帰りガの設定が可能です。※1<br>※1 サスペンドがらの復帰方法は次の通りです。<br>1. 外部電源を使用したとき<br>2. [Scan]キーを押下したとき<br>3. Eクレードル装着時<br>4. USBケーブル接続時<br>6. SDカードを接続着にたとき<br>(※2)<br>6. SDカードを接着着脱)したとき<br>※2 HardWare Version 0.3.1 以前のパージョンの場合この2<br>点のみ対応しています。 |                                                     |      |
| 50    | PMシリーズ運用について知りたい。 | PM250TAHとPCをUSBケーブルで接続した時、PMの<br>MicroSD をPCからドライブとして参照することはできま<br>すか?                                                     | PCのOS により違いがありますが、PMシリーズのMicroSD<br>をPCから「フォルダ」や「ドライブ」として参照することは可能<br>です。<br>1) Xp/ActiveSync の場合<br>PC「マイコンビュータ」「モバイルデバイス]を開くとPMのカ<br>レントドライブが表示されます。この中にある<br>"StrageCard"(フォルダ)が MicroSD カードです。<br>2)Windows7/Windows Mobile Device Center の場合<br>PC「コンビュータ」「ポータブルデバイス]一覧のPM を開く<br>とPMの"カレントドライブ"と "Strage Card"が表示されま<br>す                                                                                                 |                                                     |      |
| 51    | PMシリーズ運用について知りたい。 | タッチバネルの On/Off はできますか。                                                                                                    | 設定画面で、タッチパネルの On/Off を設定することはでき<br>ませんが、アプリケーションから SDK の関数を使用するこ<br>とで On/Off を行うことは可能です。<br>手順:<br>1) UnitApi DLL に含まれる TouchPannelControl 関数を呼<br>び出します。<br>引数として Bool 値 True(TOuchPannel<br>On)/False(TOuchPannel Off) を渡します。                                                                                                    |                                                     |      |
| 52    | PMシリーズ運用について知りたい。 | エラーメッセージを表示するときに、Windows Mobile 携<br>帯のように、下からせり上がるような演出はできないで<br>しょうか。                                                    | できません、MessageBox の表示は OSに依存します。                                                                                                    |                                                     |      |
| 53    | PMシリーズ運用について知りたい。 | サブバッテリーの充電ができなくなりました。<br>交換することは可能ですか、またサブバッテリーの役割<br>を教えてください。                                                            | サブバッテリーが充電できなくなった場合は、サブバッテ<br>リーの寿命です。<br>修理扱いでサブバッテリー交換をいたします。<br>サブバッテリーの役割は、メインバッテリーを取り外す時な<br>どにカレンダー、時刻を保持するためです。                                                                                                    | サブパッテリー(100%充電時)だけでカレンダー/<br>時間を保持できる時間の目安は 72時間です。 |      |
| 54    | PMシリーズ運用について知りたい。 | PM250のファンクションキー(例 [F1][F4])を押下すると、<br>[WordPad]や[Internet Explorer]が起動しますが、誤操<br>作の原因となるため、起動させたくありません。設定で<br>機能を無効にできますか? | 設定で、アプリケーションの起動を無効にすることが可能で<br>す。<br>手順:<br>1)「コントロールパネル」-[キーボード設定]画面を開きま<br>す。<br>2)機能停止させたい[アプリケーションキー]を選択し、[機<br>能選択)ドロップダウンリストより "NoFunction" を選択しま<br>す。                                                                                                    |                                                     |      |
| 55    | ーーーズ運用について知りたい。   | キー入力時に 無線Lan が突然 Offになりました。どのよ<br>うな原因が考えられますか。                                                                            | キー操作時に、無意識に [Ctrl]キーを押下して、その後 [4]<br>キー<br>を押下したと思われます。<br>無線Lan の On/Off方法 は、次のように3種類あります。<br>1) タスクバー[1]-Turn Wireless ON<br>2)「コントロールパネル」-[無線Lan設定]-[詳細設定]-[無<br>線Lan On/Off]ボタン<br>3) [Ctrl]+[4] キー                                                                                                    |                                                     |      |

| 管理No. | 概略                | 内容                                                                                                    | 回答                                                                                                    | 備考                                                                                                    | サンプル |
|-------|-------------------|----------------------------------------------------------------------------------------------------|----------------------------------------------------------------------------------------------------|----------------------------------------------------------------------------------------------------|------|
| 56    | PMシリーズ運用について知りたい。 | パックライトの消灯設定は、どこで、どのように行います<br>か?また消灯時の明るさが少し明るいので、もう少し暗<br>くするような設定はありますか?                                       | PM100、PM250のパックライトは10段階で輝度を変更する<br>ことが可能です。<br>また、バッテリー駆動時、電源駆動時の輝度と、消灯するま<br>での時間を設定することが可能です。<br>消灯時のパックライト輝度は、PMのパックライト設定の最も<br>暗い設定(輝度1)です。従ってこれ以上暗くすることはでき<br>ません。<br>手順:<br>1)「コントロールパネル」-[パックライト]を表示します。<br>2)「バッテリJタブ「バックライト明るさ入スライダーでパッテリ<br>駆動時のパックライトの明るさを指定します。<br>3)「バックライトをOFFにするまでの時間]にチェックをし、[時<br>間]ドロップダウンリストより、時間を選択します。<br>5)「バックライトをOFFにするまでの時間]にチェックをし、[時<br>間]ドロップダウンリストより、時間を選択します。                                                   |                                                                                                    |      |
| 57    | PMシリーズ運用について知りたい。 | PM250を複数台使用しています。個々の個体を判別す<br>る良い方法はありますか?例えばデバイス名はユニー<br>クなデータでしょうyか。                                           | デバイス名はのデフォルト値は、機器本体のシリアル番号<br>が使用されていますので機器識別のキーとして使用するこ<br>とが可能です。※ユーザー自身で任意の名前に変更するこ<br>とが可能です。<br>手順:<br>1)「コントロールパネル」-「システム】-[デバイス名]ーデバ<br>イス名より、機器の名称を入力します。                                                                                                    |                                                                                                    |      |
| 58    | PMシリーズ運用について知りたい。 | PM250を使用しています、充電のためクレードルに置くと<br>毎回サスペンドから復帰してしまいます。運用的にこの<br>タイミングでサスペンドからの復帰は不要なのですが設<br>定で変更できるなら設定方法を教えてください。 | <ul> <li>OSバージョン 25.08 以前では仕様です。「コントロールバネ<br/>ル」-[電源]:外部電源装着時のオートパワーオフまでの時間を短めに設定します。</li> <li>OSバージョン 25.11 以降では「コントロールパネル」-[電<br/>濵]-[WakeUpソース]よりサスペンド復帰する条件を指定す<br/>ることが可能です。</li> <li>手順:</li> <li>[1]「コントロールパネル」-[電源]-[WakeUpソース]画面を開<br/>きます</li> <li>シサスペンド復帰の条件を設定します。</li> <li>1.外部電源</li> <li>2.SCANキー押下</li> <li>3.E-クレードル装着時</li> <li>4.USBケーブル接続時</li> <li>5.ヘッドセット検知</li> <li>クレードル装着時のサスペンド復帰を行わないようにする</li> <li>に、1.4.のチェックを外します。</li> </ul> | PM100 の場合の Wakeup ソースは次のようにな<br>ります。<br>起動条件PM100 10,04C2<br>外部電源/SDカード検知                                                                                                    |      |
| 59    | PMシリーズ運用について知りたい。 | USB(クレードル設置)接続を行っているときに、パック<br>アップバッテリは充電されますか?                                                                  | 充電は行われません。AC-DCアダブタを使用しているとき<br>は充電されます。<br>※「コントロールパネル」-「電源」-バックアップパッテリの充<br>電で<br>【メインパッテリから充電する】にチェックがされている場合<br>は、USB接続時でもメインパッテリより充電が行われます。                                                                                                    |                                                                                                    |      |
| 60    | PMシリーズ運用について知りたい。 | 「コントロールパネル」-「電源]-[CPUパワー設定]でCPU<br>パワーを変更することができますが、CPUのパワーに<br>よってパッテリー持続時間はどのように変わりますか?                        | CPUパワーを 624MHz に設定した場合のパッテリー耐久時<br>間は、104MHz 設定時と比較して 70%~90% 程度になりま<br>す。                                                                                                    | 当社試験では、JEITA動作モードG(第1次充電警告がパッテリ残量20%時)において、<br>標準パッテリ(2,200mAh)は13時間、大容量パッテ<br>り(3,300mAh)は13時間ななります。<br>同条件でパッテリ残量がなくなるまでの動作時間<br>は、標準パッテリ(2,200mAh)は21時間となります。<br>※JEITA動作モードG:LCDパックライトをONにし<br>た状態で新品パッテリを使用し、10秒毎にパー<br>コードスキャンを2回行い、1KBのデータを送受信)<br>による第1次充電警告までの当社試験動作時間。<br>当社試験では、パックライトは最低照度に設定。 |      |

| 管理No. | 標略                                   | 内容                                                                                                    | 回答                                                                                                    | 備考                                                                                                    | サンプル |
|-------|--------------------------------------|----------------------------------------------------------------------------------------------------|----------------------------------------------------------------------------------------------------|----------------------------------------------------------------------------------------------------|------|
| 61    | PMシリーズ運用について知りたい。                    | PM250 を運用していますが、バッテリーを見たところ<br>PSEマークが見あたりませんでした、問題はありません<br>か。                                       | バッテリーのPSEマークは下記理由により不要です。<br>JEITAにおきまして次のような説明があります。(JEITA HP<br>より抜粋しています。)<br>「平成20年11月20日に施行された電気用品安全法で単電<br>池1個当たりの体積エネルギー密度が400ワット時毎リット<br>ル以上のリチウムイオン蓄電池が電気用品に追加され、<br>PSEマークの表示が義務化されましたが、産業用機械器具<br>用のリチウムイオン蓄電池は電気用品としては除外されて<br>います。」 |                                                                                                    |      |
|       |                                      |                                                                                                    | 詳細は JEITA HP をご覧下さい。<br>「ハンディターミナルに使用されるリチウムイオン蓄電池の<br>PSEマークについて」<br>http://home.jeita.or.jp/is/committee/infoterm/handy/090<br>121lithium/index.html                                                                                           |                                                                                                    |      |
| 62    | PMシリーズ運用について知りたい。                    | 大容量バッテリーは標準バッテリーと比較してどのくらい<br>持続時間が変わるのか教えてください。<br>また大容量バッテリーはそのまま使用することができま<br>すか。                  | 大容量バッテリーは標準バッテリーと比較して約1.5倍の持<br>続時間となります。<br>大容量バッテリーを使用するためには、バッテリーカバーを<br>専用のものに変更する必要があります。                                                                                                    | 当社試験では、JEITA動作モードG(第1次充電警告がパッテリ残量2005時)において、<br>標準パッラリ役22005時)において、<br>標準パッテリ(22007年)は13時間、大容量パッテ<br>リ(33007年)は19時間となります。<br>同条件でパッテリ残量がなくなるまでの動作時間<br>は、標準パッテリ(22007年)時間となります。<br>※JEITA動作モードG:LONパックライトをONにし<br>た状態で新品パッテリを使用し、10秒毎にパー<br>コードスキャンを20行い、IKBのデータを送受信)<br>による第1次充電警告までの当社試験動作時間。<br>当社試験では、パックライトは最低照度に設定。 |      |
| 63    | PMシリーズ運用について知りたい。                    | クレードルに、本体のコネクタと、バッテリ単体の充電用<br>コネクタがありますが、本体と予備バッテリーを同時に充<br>電を行った場合、本体のみの充電と比べて時間が掛か<br>るようなことはありますか。 | 本体のみ、本体とバッテリーを同時どちらも満充電までの<br>時間は変わりません。                                                                                                    |                                                                                                    |      |
| 64    | PMシリーズ運用について知りたい。                    | PMシリーズで使用している電池の充電回数はどの程度<br>か教えてください。                                                                | 充電回数は約300回です。<br>ただし新品とまったく同じパッテリー持続時間ではありません、目安として、3/4程度の性能が発揮できる状態です。<br>(回数保証は行いません、)<br>一般的に 25°以下 保存時は 50%程度の充電で行うと理想的であると言われています。                                                                                                    |                                                                                                    |      |
| 65    | PMシリーズ運用について知りたい。                    | サスペンドではなく、電源OFFにすることは可能でしょう<br>か。                                                                     | 電源をOFFにするようなAPIはありません。<br>再起動が必要な場合は、リセットボタンを押してください。                                                                                                    |                                                                                                    |      |
| 66    | PMシリーズ運用について知りたい。                    | 電源プロパティで 電源をOFFにする設定をしても、指定<br>時間が経過してもサスペンドしませんでした。考えられる<br>原因と解決策を教えてください。                          | サスペンドの設定は「電源プロパティ」-「電源OFF]ページよ<br>り[指定時間]、[サスペンドの有無]で指定します。<br>例外として無線Lan の設定によっては、サスペンドしない場<br>合があります。<br>その場合は下記の設定を確認してください。<br>「コントロールパネル」-「無線Lan設定]-「詳細設定]無線Lan<br>がonの状態で電源をOFFにしない:チェック有りの場合サ<br>スペンドしません                                 |                                                                                                    |      |
| 67    | PMシリーズ運用について知りたい。                    | PMシリーズで、「スキャナ構成」-[キーボードウェッジ]を<br>"無効"にして保存し、その後リセットを行ったら、デフォ<br>ルトの"有効"に戻っていました。設定は保存されないの<br>てしょうか。  | PMシリーズの仕様です。<br>「コントロールパネル」-「スキャナ構成)-「基本設定」設定値<br>は、ScanWedge (スキャナ構成)の起動時に初期化されま<br>す。「キーボードウェッジ」の設定はこの初期化をされる項<br>目の一つです。<br>リセット後に手動で再設定するか、アプリケーション内で<br>SDK:API 関数より変更してください。                                                               | リセットにより初期化される内容は次の項目です。<br>1) 継続スキャン<br>2) 連続スキャン<br>3) キーボードウェッジ                                                                                                    |      |
| 68    | PMシリーズ運用について知りたい。                    | 表示だけでも良いので、タイ語を表示することはできな<br>いでしょうか。                                                                  | OS2508 までは、タイ語フォントをインストールする必要が<br>あります。タイ語フォントが必要な場合はお問い合わせくだ<br>さい。<br>OS25.11.SP1以降の場合、表示のみ標準で対応していま<br>す。                                                                                                    |                                                                                                    |      |
| 69    | PMシリーズ運用について知りたい。                    | スキャナーの窓レンズカバーの材質は何ですか。                                                                                | 三菱ガス化学社のユーピロンシートを使用しています。<br>耐擦傷性を高めた、ポリカーボネート素材です。                                                                                                    |                                                                                                    |      |
| 70    | PMシリーズ運用について知りたい。                    | カラーコード(カメレオンコード)を読むことはできますか、<br>将来的に対応する予定はありますか。                                                     | 2次元スキャナで使用しているカメラはモノクロ仕様なので<br>カラーコードのスキャンはできません、将来対応する予定も<br>ありません。                                                                                                    |                                                                                                    |      |
| 71    | ーーーーーーーーーーーーーーーーーーーーーーーーーーーーーーーーーーーー | PM250はRoHS対応しているか、化学物質調査可能か、<br>BG中国は、ISO14001取得しているか。                                                | <br>対応しています。<br>RoHS証明書を提示可能です。                                                                                                    |                                                                                                    |      |

| 管理No. | 概略                | 内容                                                                                                    | 回答                                                                                                    | 備考                                                                                                    | サンプル |
|-------|-------------------|----------------------------------------------------------------------------------------------------|----------------------------------------------------------------------------------------------------|----------------------------------------------------------------------------------------------------|------|
| 72    | PMシリーズ運用について知りたい。 | PMシリーズは HIBC(医療産業バーコード)対応されてい<br>るか知りたい。                                                                                      | PMシリーズはHIBCには対応していません。<br>HIBCは既存のパーコード規格にオーパーラップさせた形で<br>規格を定義しているため、ハードウェアレベルだけでなく、ソ<br>フトウェアの構造的な構成も考慮する必要があります。<br>PMシリーズはHIBC対応のパーコードを読むことができます<br>ので、そのコードを解釈するソフトウェアを作成する必要が<br>あります。                                                                                                    |                                                                                                    |      |
| 73    | PMシリーズ運用について知りたい。 | メインバッテリー、サブバッテリーともにからの状態に<br>なった場合、どのようになりますか?それまでのデータ<br>は保持されますか?                                                           | PM250はFlash Rom で運用しているので、保存したファイル<br>や、インストールしたアプリケーションが消えることはありま<br>せん。<br>サブバッテリが亡くなった場合、「スキャナ構成」-「基本設<br>定]の一部設定と、現在日時がリセットされます。このような<br>ときは、充電後再設定を行ってください。                                                                                                    | ※「スキャナ構成」-[基本設定]のうち初期化され<br>る項目は以下の内容です。これらの設定は<br>SDKAPIで設定することが可能ですので、アブリ<br>ケ-^ションで設定することも可能です。<br>1)継続スキャン<br>2)連続スキャン<br>3) キーボードウェッジ       |      |
| 74    | PMシリーズ運用について知りたい。 | 入力中のALPHAボタンを無効化して、数字入力のみし<br>か行えないようにしたいと思いますが、方法があれば教<br>えてください。                                                            | ALPHAボタンを無効化することができませんが、入力モードを変更することは可能です。<br>OS バージコン: 25.11 以降であれば SDK 関数よりキー入<br>力モードを変更することが可能です。<br>UnitApi: SetKeypadInputMode でキーの入力モードを変更<br>することができます。<br>現在のモードを取得するには、UnitApi:<br>GetKeypadInputMode を使用します。<br>キーの入力モードは下記の通りです。<br>KEYMODE_NUMERIC = 1 数値入力モード<br>KEYMODE_LOWER = 2 英小文字入力モード<br>KEYMODE_LOWER = 2 英小文字入力モード<br>KEYMODE_OPER = 3 英大文字入力モード<br>KEYMODE_OEMCTRL = 7 コントロール入力モード<br>KEYMODE_OEMCTRL = 7 コントロール入力モード<br>KEYMODE_OEMCTRL = 8 ファンクション入力モード<br>SDK以外の方法になりますが制御可能でございますので、<br>別途お問い合わせください。 |                                                                                                    |      |
| 75    | PMシリーズ運用について知りたい。 | PM250のIE(Internet Explorer)でWebアプリケーションの<br>テキストボックスにフォーカスが移動すると、ソフトウェア<br>キーボードが自動的に表示されてしまいますが、これを<br>表示しない設定方法があれば教えてください。 | IE(Internet Explorer)の設定で表示しないように制限するこ<br>とができます。<br>手順:<br>1)「コントロールパネル」-[インターネットオプション]-[詳細]<br>タブより<br>[参照]-[自動SIPを無効にする] を有効 にします。                                                                                                    |                                                                                                    |      |
| 76    | PMシリーズ運用について知りたい。 | クレードルにあるバッテリー充電スロットを使用した場合、充電時間はどのくらいですか。                                                                                     | 標準バッテリで約4時間です。                                                                                                    | 本体に装着して充電した場合と同様です。                                                                                                    |      |
| 77    | PMシリーズ運用について知りたい。 | デスクトップ上にアプリケーショのショートカットを起きた<br>いのですが、具体的な操作方法を教えてください。                                                                        | PMシリーズのデスクトップフォルダは次の位置です。<br>〈マイデバイス/Windows/デスクトップ〉<br>このフォルダに、アプリケーションショートカットを作成すれ<br>ば、画面上に表示させることができます。                                                                                                    | PM250の場合のみ、ショートカットを作成したい<br>ファイルをコビーした後、デスクトップ上をスタイラ<br>スで長押しると、ポップアップメニューが表示さ<br>れますので、「ショートカットの貼り付け」を選択し<br>て頂きますと、デスクトップ上にショートカットが作<br>成されます。 |      |
| 78    | PMシリーズ運用について知りたい。 | スキャン結果が失敗の時のみ音が鳴らないようにしたい<br>のですが、設定で可能でしょうか。                                                                                 | PM100では失敗時のみ音をなくすことはできません。<br>アブリケーションでは、失敗時に音を鳴らさないことは可能<br>です。<br>※ PM250では失敗時のみ音を消すことも可能です。                                                                                                    |                                                                                                    |      |
| 79    | PMシリーズ運用について知りたい。 | タッチパネルのタッチ位置が少しずれているようです、修<br>正をする方法を教えて下さい。                                                                                  | タッチパネルは、経年や温度などによりずれる事がありま<br>す。<br>キャリブレーション機能があるので実行して修正を行ってく<br>ださい。<br>手順:<br>1)「コントロールパネル」-[スタイラス]-[タッチ スクリーンの<br>補正] より [再補正]ボタンを押下して行います。                                                                                                    |                                                                                                    |      |
| 80    | PMシリーズ運用について知りたい。 | PM250でメッセージボックスが表示されるときに鳴る音を<br>変更することは可能でしょうか。                                                                               | メッセージ表示音を変えるには、音声ファイルを別のものに<br>変更することで可能です。<br>手順:<br>1) メッセージを表示した時に鳴らしたい wav ファイルを<br>/Windows<br>フォルダにコピーをします。<br>2) 「コントロールパネル」-[ポリュームサウンド][サウンド]<br>3) メッセージ表示の時の音声は3種類あります。(メッセー<br>ジ(警告)/メッセージ(情報)/メッセージ(問い合わせ)) 変更<br>したいメッセージの(各種サウンド)コンポポックスより追加し<br>た音声ファイル名を選択します。<br>※この方法で、メッセージ音だけでなく、他の(エラー音など)<br>音も変更することが可能です。                                                                                                    |                                                                                                    |      |

| 管理No. | 概略                 | 内容                                                                                                    | 回答                                                                                                    | 備考                                                                                 | サンプル                         |
|-------|--------------------|----------------------------------------------------------------------------------------------------|----------------------------------------------------------------------------------------------------|------------------------------------------------------------------------------------|------------------------------|
| 81    | アプリケーションについて知りたい。  | IE のメニューからツールバーの表示を消しましたが、再<br>表示できません。                                                                                                    | PM250の InternetExplorer 上部ツールバーの表示/非表示<br>はキーボードの [Otrl]+[T] に割り当てられています。ソフト<br>ウェアキーボードを使用してこの操作を行うと、再表示する<br>ことができます。                                                                                                    |                                                                                    |                              |
| 82    | アプリケーションについて知りたい。  | Access VBAで PMシリーズとファイル操作を行うため、<br>CeCreateFile 関数を呼び出しているのですが、エラーと<br>なり正常に動作しません、原因と対策を教えてください。                                                                                                    | PMシリーズとPCでファイル操作をアプリケーションで行う場合は、ActiveSync接続を行う必要があります。アプリケー<br>ションからファイル操作を行う場合、ActiveSyncのAPIであ<br>る Rapi.dl (Remote Application Programming Interface)の<br>を利用します。<br>DLL 形式ですので、定義を行い関数呼び出しを行います。<br>サンプル提供可能です。                                                                                                    |                                                                                    |                              |
| 83    | アプリケーションについて知りたい。  | PM250では 5250端末エミュレータが動作しますか。                                                                                                    | 5250 端末エミュレータは動作します,。                                                                                                    |                                                                                    |                              |
| 84    | アプリケーションについて知りたい。  | Handy-Talk でリモートデスクトップは動作しますか。                                                                                                    | 動作しません。                                                                                                    |                                                                                    |                              |
| 85    | 「アプリケーションについて知りたい。 | ActiveSyncしている状態で、DTPT 機能を使用すること<br>はできますか。                                                                                                    | ActiveSync 接続している状態で DTPT(ActiveSync<br>Desktop Pass-through)機能は通常の Windows CE 機と同<br>様に使用することが可能です。                                                                                                    |                                                                                    |                              |
| 86    | アプリケーションについて知りたい。  | 「コントロールパネル」-「インタネットオプション」で「キャッ<br>シュクリア」ボタンを押下してもキャッシュがクリアされず<br>にどんどん溜まっていき最終的にアプリケーション実行<br>に支障が生じています。                                                                                                    | IE(Internet Explorer)キャッシュ削除では削除することがで<br>きないファイル(スクリプトファイルなど)が蓄積されていくた<br>めこのような状況となります。これは IEの仕様です。<br>手順:<br>1) IEキャッシュフォルダを定期的に手動で削除します。<br>2) キャッシュ削除のソフトを提供することが可能です。(定期<br>的にこのソフトを実行することでキャッシュがクリアされま<br>す。)                                                                                                    |                                                                                    |                              |
| 87    | 「アプリケーション開発で知りたい。  | PMシリーズで「SQLServer Mobile Edition」を使用することが可能ですか?                                                                                                    | PDAローカル環境として使用することは可能です。<br>現在は名称が「SQL Server Compact Edition」となっていま<br>す。                                                                                                    |                                                                                    | サンプルリンク(DBAccess.zip)        |
| 88    | : アプリケーション開発で知りたい。 | PMシリーズで外部サーバーのDBを使用することは可<br>能ですか?                                                                                                    | PMシリーズをネットワーク接続し、「Microsoft SQLサー<br>パー」へクライアントとして使用することが可能です。<br>Microsoft SQL サーパー以外のデータベース(Oracleなど)<br>に接続するには、「Fast Copnnect V3」といったミドルウェア<br>を使用することで可能な場合があります。(詳しくはお問い<br>合わせください。)                                                                                                    | ※サーバーアクセス中にスキャン処理は行わない<br>ようにしてください、複数のスキャンが行われた場<br>合、先にスキャンしたデータが失われる事があり<br>ます。 | <u>サンプルリンク(DBAccess.zip)</u> |
| 89    | アプリケーション開発で知りたい。   | PM シリーズ(Windows CE5.0)では、XML ライブラリは<br>ROM に実装されていますか?<br>具体的には下記の程類となります。<br>1) XML Core Services and Document Object Model<br>2) XML Error Strings<br>3) XML HTTP<br>4) XML SAX<br>5) XML Query Language (XQL)<br>6) XML Stylesheet Language Transformations (XSLT)<br>7) XML MIME Viewer msxml3 xmlmime<br>8) XML Data Islands | 問い合わせ頂いたライブラリはPMシリーズに実装されてい<br>ます。<br>XML 関連のライブラリ関数を使用することができます。                                                                                                    |                                                                                    |                              |
| 90    | アプリケーション開発で知りたい。   | 2つのフォームを持つアプリケーションでそれぞれの画<br>面でスキャンを実行したいのですが、うまくできません、<br>原因はどこにありますか?<br>画面1(Form1)でスキャンを行いその後、画面2(Form2)を<br>開きそこでもスキャンを行います。画面2を閉じて画面1<br>で再びスキャンを行うと、閉じたはずの画面2 のイベント<br>ハンドラでスキャンイベントが行われます。<br>画面2はDispose しているのでメモリ中にはないはずで<br>すが、どうしてこのような動きになるのでしょうか?                                                                    | BCDCore.dll を使用していると思われますが、このライブラ<br>りでイベント処理のフック指定は最後に設定された画面2の<br>ものが有効になっているためです。これを防ぐためには、イ<br>べントプリゲート設定を画面2を閉じた後に設定し直さない<br>といけません。<br>メモリ中に無い画面2のイベントが呼び出される理由は、<br>Visual Basic ではForm Object が存在しない場合、自動敵<br>にインスタンスを作成するためにそのような動作となりま<br>す。<br>解決の手段としては、<br>1) 画面2ではスキャンイベントを実装せずに、画面1で振り<br>分ける方法があります。<br>2) BCD.Net ライブラリラッパを使用して、各画面に<br>CBScanner オブジェクトの生成、削除を実装する方法があ<br>ります。 |                                                                                    | サンプルリンク(MultiFormScan.zio)   |

| 管理No. 概略             | 内容                                                                                  | 回答                                                                                                    | 備考                                                                                                    | サンプル                    |
|----------------------|-------------------------------------------------------------------------------------|----------------------------------------------------------------------------------------------------|----------------------------------------------------------------------------------------------------|-------------------------|
| 91 アプリケーションの開発で知りたい。 | PM250で[F1]キーの設定を NoFunction にしてキー入力<br>値を確認したところPCのキーコードと異なっていました。<br>これは仕様なのでしょうか。 | PM250 では、ファンクションキーなどコードの一部が、PC用<br>のキーコードと異なっています。<br>アプリケーションを作成するときに、Microsoft の定義してい<br>るキーコード定数値と異なりますので注意が必要です。<br>例えば、ファンクションキーのコードでは、次のように異なり<br>ます。<br>PC PM250<br>                                                                                                    | PM100 は、PM250と異なり、PCのキーコードに<br>合ったキーコード設定になっています。<br>PM100、PM250 共通のアプリケーションを作成す<br>る際には差分に注意してプログラミングしてください。                                                                                                    |                         |
| 92 アプリケーションの開発で知りたい。 | PMシリーズで作成したソフトの仕様書に画面にキャプ<br>チャを使いたいのですが、画面キャプチャはできます<br>か。、                        | 本体に画面キャプチャをする機能はありません。<br>Visual Studio の [RemoteTooi]-[RemoteZoomin] を使用す<br>ると接続したデバイスのスクリーンキャプチャが可能です。<br>また「FOE」など Windows OE 50用 面面キャプチャツール<br>を使用することでキャプチャできます。<br>参考URL:http://www.nakka.com/soft/ptools/                                                                                                    |                                                                                                    |                         |
| 93 アプリケーションの開発で知りたい。 | PM250でキーの入力モードをアプリケーションから制御<br>したいのですが、関連する APIがありましたら教えてくだ<br>さい。                  | OS バージョン: 25.11 以降であれば SDK 関数よりキー入<br>カモードを変更することが可能です。<br>UnitApi: SetKeypadInputMode でキーの入力モードを変更<br>することができます。<br>現在のモードを取得するには、UnitApi:<br>GetKeypadInputMode を使用します。<br>キーの入力モードは下記の通りです。<br>KEYMODE_IOWER = 2 英小文字入力モード<br>KEYMODE_LOWER = 2 英小文字入力モード<br>KEYMODE_LOWER = 3 英大文字入力モード<br>KEYMODE_DEMCTRL = 7 コントロール人力モード<br>KEYMODE_DEMCTRL = 7 コントロール人力モード<br>KEYMODE_OEMFUNC = 8 ファンクション入力モード<br>KEYMODE_OEMFUNC = 8 ファンクション入力モード<br>KEYMODE_OEMFUNC = 8 ファンクション人力モード<br>KEYMODE_OEMFUNC = 8 ファンクション人力モード<br>KEYMODE_OEMFUNC = 8 ファンクション人力モード<br>KEYMODE_OEMFUNC = 8 ファンクション人力モード<br>KEYMODE_OEMFUNC = 8 ファンクション人力モード<br>KEYMODE_OEMFUNC = 8 ファンクション人力モード<br>KEYMODE_OEMFUNC = 8 ファンクション人力モード<br>KEYMODE_OEMFUNC = 8 ファンクション人力モード<br>KEYMODE_OEMFUNC = 8 ファンクション人力モード |                                                                                                    | サンプルリンク(KeyPadFunc.zip) |
| 94 アプリケーションの開発で知りたい。 | フォーム画面に配置した[ボタン]コントロールの色を変え<br>たのですが、実機では色が反映されず灰色のままでし<br>た。                       | [ボタン]コントロールの背景色が変更できないのは仕様で<br>す。<br>ボタンの背景色を変更するためには次のような方法により<br>ソフトウェアで対応してください。<br>1) ボタンコントロールから派生した UserControl で OnPaint<br>処理をオーバーライドし自前で描画する方法<br>2) PictureBox を張って画面を切り替える方法                                                                                                    |                                                                                                    |                         |
| 95 アプリケーションの開発で知りたい。 | ブザーをスキャン動作以外の場所で使用したいのです<br>が、任意のタイミングで制御するための API はあります<br>か。                      | PM250 のブザーは wav 形式の音声ファイルを再生するこ<br>とで行っています。<br>スキャン以外の場所でブザーを鳴らす方法は、Windows<br>CE Api の PlaySound を使用することで可能です。                                                                                                    | PM100では、ビーブ音しか使用できません。任意<br>のタイミングでビーブ音を鳴らすには、UnitApi:<br>PlayBuzzerを使用することで可能です。                                                                                                    |                         |
| 96 アプリケーションの開発で知りたい。 | バイブレータをスキャン動作以外の場所で使用したいの<br>ですが、任意のタイミングで制御するための API はあり<br>ますか。                   | バイブレータを任意のタイミングで作動させるには、SDKの<br>UnitApi: VibratorTurnOn を使用します。                                                                                                    |                                                                                                    |                         |
| 97 アプリケーションの開発で知りたい。 | PMシリーズでブリインストールされている.net<br>CompactFrameのバージョンを教えてください。                             | PMシリーズで プリインストールされている .net<br>compactframework のバージョンは Ver.2.0SP2 です。                                                                                                    | PM250 OS:25.11<br>mscoree.dll 2.00.7045<br>mscoree2.0.dll 2.00.7045<br>netcfagl2.0.dll 2.00.7045<br>netcfagl2.0.dll 2.00.7045<br>PM100 OS: 10.05<br>mscoree.dll 2.00.7045<br>mscoree2.0.dll 2.00.7045<br>netcfagl2.0.dll 2.00.7045 |                         |
| 98 アプリケーションの開発で知りたい。 | PM250用のアプリケーション開発を行っていますが、実<br>行時、配置エラーとなりデバッグすることができません。<br>注意点があれば教えてください。        | 1)開発PCとPM250がUSBケーブルで接続されていて、<br>ActiveSyncと正常に接続されている必要があります。<br>2)デバッグを行うアプリケーションが、起動しているような<br>場合配置エラーとなります。                                                                                                    |                                                                                                    |                         |

| 管理No. | 概略                | 内容                                                                                                    | 回答                                                                                                    | 備考                                                       | サンプル     |
|-------|-------------------|----------------------------------------------------------------------------------------------------|----------------------------------------------------------------------------------------------------|----------------------------------------------------------|----------|
| 99    | アプリケーションの開発で知りたい。 | Windows 7、Visual Studio 2005 で開発環境を構築しまし<br>たが、デバイス一覧(デバイスエミュレータマネージャ)で<br>"PMシリーズ"が登録できませんでした。<br>SDKの設定、インストール方法を教えて下さい。                                        | Windows Vista 以降のOSバージョンで、PMシリーズの SDK<br>をインストールする時は「互換モードで実行する」を選択し<br>てください。<br>PMシリーズのサンプルプログラムは、"Program Files"以下<br>のフォルダにインストークルされますが、試用する場合は<br>ローカルのフォルダを作成しコピーして使用してください。<br>※ Windows Xp では問題ありません。                                                                 |                                                          |          |
| 100   | アプリケーションの開発で知りたい。 | Webアブリケーションを作成しています、JavaScript で<br>wavファイルの再生を行うことはできますか。                                                                                                    | JavaScriptでwavファイルの再生は可能です。                                                                                                    |                                                          |          |
| 101   | アプリケーションの開発で知りたい。 | Access Database 形式の mdb をPMで扱うことが可能で<br>あるかどうか教えてください。                                                                                                    | PMシリーズは Access mdb 形式のデータベースには対応<br>していません。<br>Access mdb 形式は旧式の Windows CE 機種では扱うこと<br>ができましたが、Windows CE5.0 においては対象外となり、<br>ROM からも関連機能が外されています。従いまして mdb<br>形式のデータベースを扱うことは困難です。「SQL Server<br>Compact Edition」が利用できるのでご検討ください。                                            |                                                          | <u> </u> |
| 102   | アプリケーションの開発で知りたい。 | PM250をEクレードルに設定し、PCと接続されているか<br>判断するために、DIS_PHYSICAL_MEDIUM列挙体のうち<br>どのメンバーの値と比較すればよいのでしょうか                                                                       | 列挙対 NDIS_PHYSICAL_MEDIUM のうち<br>NdisPhysicalMediumUnspecified<br>で判断してください。                                                                                                    |                                                          |          |
| 103   | アプリケーションの開発で知りたい。 | BCDEnableBarCode メソッドを使用し設定を有効/無効<br>に切り替えたのですが思った通りの動作になりません。<br>「スキャナ構成」では正しい内容に切り替わっているよう<br>ですが、実際にはバーコードが読むことができない状態<br>でした。                                 | バーコード設定に関係するSDK APIを呼び出した後は、待<br>ち時間(20msec 程度)を設けるようにしてください。                                                                                                    |                                                          |          |
| 104   | アプリケーションの開発で知りたい。 | 開発ツールとして、Visual Studio 2005.2008 が推奨され<br>ているようですが、これらはいずれも販売終了の製品で<br>す、現行の Visual Studio 2010 は使用できませんか?                                                        | Visual Studio 2010以降では開発できません。<br>Windows Cb 5.0 開発環境は以下の通りです。<br>1) Microsoft Visual Studio 2005 Standard 以上 (Expressf<br>以下は対象外)<br>2) Microsoft Visual Studio 2008 Professional以上<br>(Standard以下は対象外)<br>店頭販売が見つからない場合は、ダウングレード、MSDN<br>などを利用すれば、過去の開発ツールを入手することが可<br>能です。 |                                                          |          |
| 105   | アプリケーションの開発で知りたい。 | GetOCRFlag がうまく動作しないようです、原因と対策を<br>教えてください。<br>同様に SetOCRFlag の設定がうまくいかないようですが<br>原因は何でしょうか。                                                                      | OS: 25.11より前のOSでは、SetOCRFlagは正常に動作して<br>おりますが、GetOCRFlagのみ不具合(準備中)により機能し<br>ていませんでした。<br>OS:25.11以降で GetOCRFlagExが追加され、正常に機能し<br>ておりますので、GetOCRFlagO代わりにGetOCRFlagExを<br>使用してください。                                                                                            |                                                          |          |
| 106   | アプリケーションの開発で知りたい。 | 本体シリアル番号をアプリケーションで使用したいので<br>すが、SDK関数で該当するものはありますか。                                                                                                    | SDK:Scanner IとSDK:UnitApi 両者に該当関数が用意され<br>ています。<br>ScannerSDKでは、「BcdGetModelSerialNumber」、<br>UnitAPISDKでは、「GetSystemInfo」・「GetSystemInfoEx」を<br>使用します。                                                                                                    |                                                          |          |
| 107   | アプリケーションの開発で知りたい。 | 250-EBICPM250TAまたはPM250TAHを装着した後に、<br>SocketをオープンしてPCと通信を行い、Socketを閉じた<br>後に、通信ユニットからPM250を脱着した後に、再び装<br>着した場合、Socketをオープンで例外(接続できない)が<br>発生してLAN通信ができなくなってしまいます。 | 25.11より前のOSの不具合です。<br>25.11より前のOSの不具合です。<br>25.11以降では対策しております。該当前のバージョンで同<br>不具合が問題となる場合は、OSのバージョンアップを行っ<br>てください。                                                                                                    |                                                          |          |
| 108   | アプリケーションの開発で知りたい。 | PM100の1次元タイプと2次元タイプを区別するには、<br>GetScannerType関数の値を使えばよろしいでしょうか?                                                                                                   | 1次元2次元の判別は、ADK API スキャナー種別取得関数<br>GetScannerType で得られる値で判別することが可能で<br>す。<br>以下の値となります。<br>-1:不明<br>0:なし<br>8:1T5100<br>9:1T5300<br>14: IS4813<br>20: SE955                                                                                                    | ※PM100シリーズ で実装されているスキャナー<br>は、IT5300(2次元)、IS4813(1次元)です。 |          |
| 109   | アプリケーションの開発で知りたい。 | ーーーーーーーーーーーーーーーーーーーーーーーーーーーーーーーーーーーー                                                                                                    | PMシリーズの<br>SDKは、PM250、PM100 用それぞれ用意し<br>ており、無償でございます。弊社ホームページよりダウン<br>ロードすることができます。<br>SDK以外に、PMシリーズ用のサンブルソフト等も無償で提<br>供しております。                                                                                                    |                                                          |          |

| 管理No. | 概略                | 内容                                                                                                    | 回答                                                                                                    | 備考 | サンプル |
|-------|-------------------|----------------------------------------------------------------------------------------------------|----------------------------------------------------------------------------------------------------|----|------|
| 110   | アプリケーションの開発で知りたい。 | PM250上でJavaアップレットは動きますか。                                                                                                | PM250では Javaアップレットは動作しません。                                                                                                    |    |      |
| 111   | アプリケーションの開発で知りたい。 | アプリケーションの中で、電池の残量を取得することは<br>可能でしょうか。                                                                                   | 電池の残量は Windows CE API の<br>GetSystemPowerStatusEx2 で取得することができます。                                                                                                    |    |      |
| 112   | アプリケーションの開発で知りたい。 | RapiDIIを使用してPMとファイル操作を行うことを考えて<br>います。このとき任意のフォルダを作成することは可能<br>でしょうか。                                                   | RapiDIIを使用して、ファイルやフォルダを作成することは可<br>能です。ただし漢字を含むファイル名、フォルダ名を作成す<br>ることができません。また特定のフォルダ内(Windowsなど)<br>においてはフォルダやファイルを作成する事ができません。                                                                                                    |    |      |
| 113   | アプリケーションの開発で知りたい。 | PM250からプリンタ印刷できますか。                                                                                                    | PM250とプリンタをBloutooth で接続し、コマンド送信するこ<br>とで印刷することが可能です。同様のインタフェースを持つ<br>プリンタでしたら接続することが可能です。<br>※プリンタドライバを通して印刷を行うわけではないので、<br>コマンド解析や通信部分はアプリケーションに組み込む必<br>要があります。                                                                                                    |    |      |
| 114   | アプリケーション開発で知りたい。  | フォーム上のテキストボックスにスキャンしたコードを表示しましたが、文字化けが発生します。(スキャンした文<br>テとあしたが、文字化けが発生します。(スキャンした文<br>学そのものは正しいようです。)原因と対策を教えてくだ<br>さい。 | スキャンしたコードの中に "&K" が含まれている場合表示<br>させると、K (アンダーバー文字)となります。(Wiondows の<br>HotkeyPrefix 機能です。)<br>Windows CE ではこのように表示されることが標準仕様で<br>す。<br>&を表示するためにはアプリケーションで対応する必要が<br>あります。                                                                                                    |    |      |
| 115   | アプリケーション開発で知りたい。  | Windows アプリケーションのように ODBC登録された<br>データソースに接続し SQLで、DBの検索、更新は可能<br>でしょうか?                                                 | PMシリーズのベースOS(Windows CE 5.0)では、<br>ODBC ではなく、ADO.NETを使用してデータベースを指定し<br>アクセスします。提供可能なサンプルがあります。                                                                                                    |    |      |
| 116   | アプリケーション開発で知りたい。  | スキャナ設定にある、「キーボードウェッジ」の設定をア<br>プリケーションより制御したいのですが、方法を教えてく<br>ださい。                                                        | SDK Scanner APIより BcdSetResultType で設定を行いま<br>す。<br>手順:<br>1) BCDSetResultType メソッドで引数を次の定数で指定し<br>ます。<br>RESULT_USERMSG:スキャナー使用アプリケーションのWindow/<br>ントルニューザーメッセージで伝える<br>RESULT_COPYPASTE:ムームーンで伝える<br>RESULT_COPYPASTE:ムームーストで伝える<br>※BcdGetResultType で現在の設定を取得します。                                                                                                    |    |      |
| 117   | アプリケーション開発で知りたい。  | SDK 関数の呼び出し方法を教えてください。                                                                                                  | PMシリーズでは、画面、タッチパネル、パイブレータといっ<br>た拡張デバイスをアブリケーションで使用するための<br>SDK(UnitApidII)と、実装されているスキャナセンサをアプリ<br>ケーションで使用するためのSDK(Core.dII)の2種類がありま<br>す。<br>呼び出し方法は、VBやC#からDLL 関数を呼び出すやり方<br>と同様です。<br>DII で定義されている関数を DIIImport し引数や戻りの値を<br>正確に合わせます。OII Import 定義されたAPI関数は通常<br>の関数と同じようこ呼び出すことが可能です。<br>スキャナ関数では、net ライブラリでラップした BCD.net も<br>用意されています。でこちらを使用すれば通常のクラスライ<br>ブラリ参照でコーディングすることも可能です。 |    |      |
| 118   | アプリケーション開発で知りたい。  | [ESC]キーや[ENT]キーをアブリケーションで受け取りた<br>いのですが方法を教えてください。                                                                      | 通常のWindows アブリケーションと同様に KeyDown イベン<br>ドなどのハンドラで判別することが可能です。<br>フォームでキーイベントを受け取るには、フォームプロパ<br>ティでKeyPreView を True 設定する必要があります。<br>手順:<br>1) フォームデザイン画面より、プロパティ [KeyPreview]<br>True と設定します。<br>2) イベントリストを表示し、[KeyPress][KeyDown][KeyUp]<br>イベントハンドラを作成します。                                                                                                    |    |      |
| 119   | アプリケーションの開発で知りたい。 | QuickScan.exe (スキャナ構成)自体は常駐していなくて<br>もスキャンに問題ないようですが、アプリケーションで常<br>駐を解除することはできませんか。                                     | <br>プロセスの取得と、プロセスの削除を行うMicrosoftのサン<br>プルを参照してください。情報提供をすることが可能です。                                                                                                    |    |      |
| 120   | アプリケーションの開発で知りたい。 | 開発時のエラーが解決できません。解決策はあります<br>か。<br>プロジェクトのビルドで下記エラーが発生し実行ファイル<br>が生成できません。<br>「エラー 1 error LNK2019: 未解決の外部シンボル           | [プロジェクト]-[リンカ]-[入力]-[追加の依存ファイル]<br>で次のライブラリをリンクに加えることで解消します。<br>libomt.lib                                                                                                    |    |      |

| 管理No. | 概略                             | 内容                                                                                                   | 回答                                                                                                    | 備考                                                                                                    | サンプル |
|-------|--------------------------------|----------------------------------------------------------------------------------------------------|----------------------------------------------------------------------------------------------------|----------------------------------------------------------------------------------------------------|------|
| 121   | アプリケーションの開発で知りたい。              | .net アプリケーション作成なのでメモリリークの可能性は<br>少ないと考えても良いのでしょうか。                                                   | PDA は Windows と異なり、電源Off がありません、またサ<br>スペンド復帰の繰り返しで、局所的にリークを繰り返すよう<br>な場合、影響する可能性は通常のアプリケーションより高<br>い可能性があります。<br>例えば、アプリケーション実行中に「メモリ配分を変更す<br>る。。。」ダイアログが表示された場合は、メモリーリークし<br>ている可能性があります。                                                     | 1) CE用タスクマネージャソフト「itaskmgr」などを起<br>動しておき、時間経過で使用メモリの状況を確認<br>します。<br>2) メモリが増加し続けて行くようならメモリリーク<br>の疑いがあります。テスト用に特定関数を、呼び<br>出し続けるようなプログラム構成にしてリークの根<br>源を特定します。<br>3) ユーザーが作成したソフトウェアであれば修正<br>すれば治りますが、リークの原因が Windows ライ<br>プラリ関数にある可能性雨もあります。そのような<br>場合は代用手段を考える必要があります。 |      |
| 122   | アプリケーションの開発で知りたい。              | Visual Studioのnデザイン画面で、作成したユーザーコ<br>ントロールがそれを配置したフォームで表示されませ<br>ん、原因とたいさくはありますか。                     | Visual Studio2005、2008では、ビジュアル継承が無効であ<br>るため、デザイン画面上で作成したユーザーコントロール<br>が非表示となります。<br>手順:<br>1) デザイン画面でユーザーコントロールを表示するために<br>は、ユーザーコントロールを使用する親フォームのデザイン<br>時属性ファイル xxx xmta を追加し、フォームのクラス名と<br>DesktopCompatible 属性を指定します。                       |                                                                                                    |      |
| 123   | アプリケーションの開発で知りたい。              | PM250では電源OFF がないため、WindowsPCのように<br>スタートアップで毎回アブリケーションが自動起動するよ<br>うな方法はありませんか。                       | 「Windfows/スタートアップ」フォルダは存在し、中にアプリ<br>ケーションのショートカットを置けば電源ののの時(サスペンド<br>復帰ではない)そのショートカットが実行されます。<br>※リセット時やバッテリー取り外し時などがこのケースに該<br>当します。                                                                                                    |                                                                                                    |      |
| 124   | アプリケーションの開発で知りたい。              | PMシリーズのスキャンデータ(スキャン結果)は、FIFO<br>バッファとして取得できないのは仕様ですか。                                                | PMシリーズはスキャン結果は1つのバッファで管理している<br>ため、複数回のスキャン結果を順に取り出すことはできま<br>せん。<br>複数回の先読みスキャンが必要な場合は、アプリケーショ<br>ンでそのような構造をあらかじめ作成する必要があります。                                                                                                    |                                                                                                    |      |
| 125   | 文字入力で日本語入力を解除する方法を教<br>えてください。 | 文字入力で日本語入力になっています、これを数字や<br>英文字入力に戻す方法を教えてください。                                                      | Windows と同様に入力アイコンをクリックして切り替えを行<br>います。<br>手順:<br>1) 画面上に言語ツールバーが表示されている場合には、<br>入力文字アイコン(例 [あ][般] の場合 [あ])をクリックする<br>と入力リストが表示されるので[直接入力]を選択します。<br>2) 言語ツールバーがステータスバーにあるときは、ステー<br>タスバーの文字アイコン (例 [あ][あ]をクリックすると入力<br>リストが表示されます)[直接入力]を選択します。 |                                                                                                    |      |
| 126   | リモートデスクトップについて知りたい。            | リモートデスクトップ接続で、スキャンした内容をホスト側<br>に送ろうとしましたが、うまく送ることができませんでし<br>た。<br>使い方(設定方法)を教えてください。                | 手順:<br>1)「コントロールパネル」-[スキャナ構成]-[基本設定]-<br>[キーボードウェッジ]設定を"キーボードイベント"設定にし<br>ます。                                                                                                    |                                                                                                    |      |
| 127   | リモートデスクトップについて知りたい。            | PM250をリモートデスクトップで運用しています。ホストの<br>PCへ接続する際に毎回バスワードを聞かれます。バス<br>ワードを保持するような設定はありますか。                   | リモートデスクトップで毎回パスワードの問い合わせ画面が<br>表示されるのは、Microsoft Windows CE5.0 の既知の不具<br>合です。<br>回答:<br>OSパージョン 25.08 以降で改修されました。<br>それ以前の OS を使用して問題がある場合は、PM250 の<br>OSパージョンアップを行ってください。                                                                       | ※OSバージョンアップを行うと、全て初期化されま<br>す。それまでインストールしたアプリケーションや<br>データ、日付時間など再設定する必要がありま<br>す。                                                                                                    |      |
| 128   | リモートデスクトップについて知りたい。            | PM250をリモートデスクトップで運用しています。全画面<br>表示をすると、画面上部にバーが表示されてしまいま<br>す。画面を有効に使いたいのですが、このバーの表示を<br>消す方法はありますか。 | リモートデスクトップの画面上部のバーは、設定で表示/非<br>表示を選択することができます。<br>手順:<br>1)「リモートデスクトップ接続」-「オプション」ボタンより、「リ<br>モートデスクトップ接続」-「画面タプを表示します。<br>2) [全画面表示モードの場合に接続バーを表示する]チェッ<br>クボックスを設定します。                                                                          |                                                                                                    |      |
| 129   | リモートデスクトップについて知りたい。            | PH250のリモートデスクトップで接続する ゲストOS の<br>バージョンですが Windows server 2003、もしくは 2008<br>は使用できますか。                 | PPMシリーズ(Windows OE 50)では RDP 5.2. が搭載されて<br>います。Microsoft 公開資料では全てのOSで接続可能とい<br>う説明がされています。                                                                                                    |                                                                                                    |      |

| 管理No. | 標略                  | 内容                                                                                         | 回答                                                                                                    | 備考 | サンプル |
|-------|---------------------|--------------------------------------------------------------------------------------------|----------------------------------------------------------------------------------------------------|----|------|
| 130   | リモートデスクトップについて知りたい。 | PM250シリーズを検討しています、この機種ではリモート<br>デスクトップは動作しますか。                                             | PM250にはリモートデスクトップ機能が実装されています。<br>手順:<br>1)「メニュー」-[通信] リモートデスクトップ<br>2) [オプション]-[ローカルリソース]キーボード: リモートコン<br>ビュータ<br>※リモートデスクトップは、ローカル、リモートコンピュー<br>ターの言語やキーボード設定により動作が変わります。リ<br>モートデスクトップを使用する際は設定を確認するようにし<br>てください。                                |    |      |
| 131   | リモートデスクトップについて知りたい。 | リモートデスクトップでPM250とPCを接続していますが、<br>動作速度が思ったより遅く感じます。少しでも速度を改<br>善する設定などありましたら教えてください。        | CPU 速度を手動で MAX 設定にする、無線Lan を最大パ<br>ワー設定にすることで改善する場合があります。<br>手順:<br>1)「コントロールバネル」-[電源][CPUパワー設定]マニュ<br>アルパワー 624MHz 設定<br>2)「コントロールバネル」-[無線Lan設定][詳細設定] 無線<br>Lanパワー設定 最大パワー チェック有り                                                                 |    |      |
| 132   | リモートデスクトップについて知りたい。 | リモートデスクトップ使用時に、PMのバイブレータ機能を<br>動作させることは可能でしょうか。                                            | PM側にパイブレーションを作動させるアプリケーションとコ<br>マンドを実装すれば可能でしょうが、本来のリモートデスク<br>トップは接続先のPCが主体であるため、構造と運用に難が<br>あるように思われます。                                                                                                    |    |      |
| 133   | リモートデスクトップについて知りたい。 | リモートデスクトップ上でパーコードをスキャンした場合 1<br>桁しか入力されないのですが、原因と対策を教えてくだ<br>さい。                           | リモートデスクトップでは、ローカル(PM)の情報をキー入力<br>情報として渡じます。そのためパーコードスキャンの設定<br>で、キーボートウェッジ設定をキーイベントに設定する必要<br>があります。<br>手順:<br>1)「コントロールパネル」-[スキャナ構成][基本設定] キー<br>ボードウェッジ: 有効にする [キーボードイベント]                                                                        |    |      |
| 134   | Bloutoothについて知りたい。  | PMシリーズとICカードリーダをBluetoothで接続しようと<br>しました。COM1を使用したのですが設定をすることがで<br>きませんでした。原因と設定方法を教えて下さい。 | COM1は、PMシリーズのRS232Cのシリアル通信専用に<br>なっています。<br>このポート番号を使用するには、次のような設定を行ってく<br>ださい。<br>手順:<br>1)「スタートメニュー」-[プログラム]-[ツール]より<br>RegEdit(レジストリエディタ)を起動します。<br>2) HKEY LOCAL_MACHINE/BuiltIn/Serial/Index<br>の設定内容を 2~9にすることで、COM1ポートが開放され<br>使用できるようになります。 |    |      |